Neighbors In Need Of Services, Inc.

"Creating a brighter future for our children and la Familia"

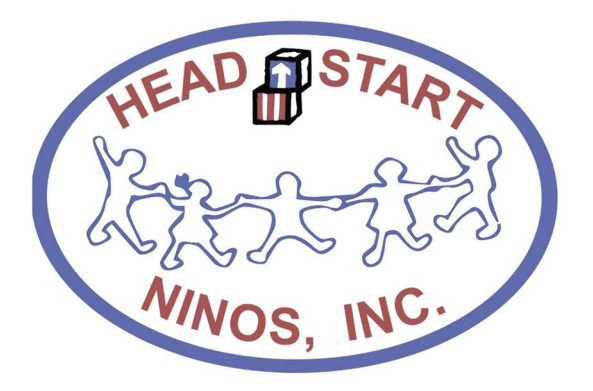

# **Notice Regarding Attendance and Meal Counts**

ChildPlus Policies and Procedures

Revised: January 19, 2019

## Contents

| Α. | Printing the ChildPlus 2316 Report "Parent Sign-In Sheet"                 | .3 |
|----|---------------------------------------------------------------------------|----|
| В. | Printing the ChildPlus 2315 Report "Daily Attendance and Meals Worksheet" | .3 |
| C. | Entering the Attendance and Meal Counts into ChildPlus                    | .4 |
| D. | Auditing Report 2310 against Report 2315                                  | .5 |
| E. | Nutrition Audit                                                           | .7 |
| F. | Family Services Monthly Attendance                                        | .7 |

#### A. Printing the ChildPlus 2316 Report "Parent Sign-In Sheet"

1. Navigate to the "Enter Report #'' => type in "2316" => press enter

| ChildPlus       |            |                      |                          |           |         |       | -    |                                            |
|-----------------|------------|----------------------|--------------------------|-----------|---------|-------|------|--------------------------------------------|
| Services 1      | lo-Do List | Entry Express        | Management               | Dashboard | Reports | Setup | 2316 | - Daily                                    |
| Select a Report |            |                      |                          |           |         |       | Numb | 2216 - Daily Sign In & Sign Out Warferhaut |
|                 | -          |                      |                          |           |         |       | 2316 | 2316 - Daily Sign-In & Sign-Out Worksheet  |
| Administratio   | n          | Administration F     | Reports                  |           |         |       |      |                                            |
| Assessment      |            | Select a report by c | licking on the list belo | w         |         |       |      |                                            |
| Attachments     | -          | 1010 - Site and Cla  | ssroom Listing           |           |         |       |      |                                            |

2. From here, you will be prompted to ask to input the criteria for report 2316.

|                                                          | Select a Report       | 2316 - Daily Sign-In & Sign-                | Out Worksheet ×                                |
|----------------------------------------------------------|-----------------------|---------------------------------------------|------------------------------------------------|
| Solart the current school year under <b>Drearam Term</b> | General Custor        | m Filters                                   |                                                |
|                                                          | Program Term          | HS 2018 - 2019                              | •                                              |
|                                                          | Program Option        | <all></all>                                 | •                                              |
| Select the desired center under Site                     | Group                 | < All Groups >                              | *                                              |
|                                                          |                       | Group By Agency 🔹                           |                                                |
|                                                          | Agency                | Ninos, Inc. Head Start                      | •                                              |
| > Select the desired Classroom                           | Site                  | Bonita Park HS-PA03                         | •                                              |
|                                                          | Classroom             | 1.PA03-4.F                                  | •                                              |
|                                                          | Responsible Staff     | Don't filter by r •                         |                                                |
| Check "Enrolled" under Status                            |                       |                                             | Advanced Setup                                 |
|                                                          | Status                | Grouping                                    | Report Type                                    |
| Select "Classroom" under Grouning                        |                       | O None                                      | 🔿 Detail                                       |
| P Select Classiooni under Grouping                       | Waitlisted            | <ul> <li>Site</li> <li>Classroom</li> </ul> | <ul> <li>Summary</li> <li>Workshoot</li> </ul> |
|                                                          | Accepted              | (e) classi oom                              | <ul> <li>Individual</li> </ul>                 |
| Solact "Workshoot" Under Bonart Tune                     | ✓ Enrolled<br>Dropped |                                             |                                                |
| P select worksheet onder <b>Report Type</b>              | Drop/Wait             |                                             |                                                |
|                                                          | Drop/Accept           |                                             |                                                |
|                                                          | Abandoned             |                                             |                                                |
|                                                          |                       |                                             |                                                |

3. From here you selected <sup>[]</sup> on the top right corner of the report criteria

#### B. Printing the ChildPlus 2315 Report "Daily Attendance and Meals Worksheet"

1. Navigate to the "Enter Report #" => type in "2315" => press enter.

| ChildPlus    |            |               |            |           |         |       |           |                                      |  |
|--------------|------------|---------------|------------|-----------|---------|-------|-----------|--------------------------------------|--|
|              | To-Do List | Entry Express | Management | Dashboard | Reports | Setup | 2315 - De | Hly                                  |  |
| Search       | 18         | Add Family    |            |           |         |       | Number -  | Name                                 |  |
| Participants | (m ~~ )    | ihange List < |            |           |         | -     | 2315      | Daily Attendance and Meals Worksheet |  |

Abandoned

- 2. You will be prompted to ask to input the criteria for report 2315.
  - Select the current school year under Program Term
  - Select the desired center "Site"
  - Select the desired Classroom
  - Check "Enrolled" under Status
  - Check "Classroom" under Grouping
  - > Check following options:
    - Include space for recording attendance
    - $_{\odot}$  Show attendance codes
    - $\circ$  Include space for notes
    - $\circ$  Include space for recording meals
    - $_{\odot}$  Include space for non-participant meals
    - $_{\odot}$  Show meal codes
    - $_{\odot}$  Show participant birthday

| Select a Report                 | TODE TEST THEAT COUNTS            | Loto Dully Attended         |                                                |
|---------------------------------|-----------------------------------|-----------------------------|------------------------------------------------|
| G <u>e</u> neral C <u>u</u> sto | m Filters    I <u>n</u> dividuals |                             |                                                |
| Program Term                    | HS 2018 - 2019                    |                             | $ec{M}$ include space for recording attendance |
| Program Option                  | <all></all>                       | -                           | $ec{\Delta}$ Show attendance codes             |
| Group                           | < All Groups >                    | •                           | Include space for follow-up                    |
|                                 | Group By Agency 🔹                 |                             | $\blacksquare$ include space for notes         |
| Agency                          | Ninos, Inc. Head Start            | •                           |                                                |
| Site                            | Bonita Park HS-PA03               |                             |                                                |
| Classroom                       | 1.PA03-4.F                        | •                           | ☑ Include space for recording meals            |
| Responsible Staff               | Don't filter by r 🔹               | •                           | 🗹 Include space for non-participant meal       |
|                                 |                                   | Advanced Setup              | Group by CACFP status                          |
| Status                          | Grouping                          | Report Type                 | Show meal codes                                |
|                                 | ○ None                            | 🔘 Detail                    |                                                |
| New                             | ⊖ Site                            | <ul> <li>Summary</li> </ul> |                                                |
| Waitlisted                      | Classroom                         | Worksheet                   |                                                |
| Accepted                        |                                   | Individual                  |                                                |
| Dropped                         |                                   |                             |                                                |
| Drop/Wait                       |                                   |                             |                                                |
| Drop/Accept                     |                                   |                             |                                                |
| Completed                       |                                   |                             |                                                |

#### C. Entering the Attendance and Meal Counts into ChildPlus

- > Responsible: Area Manager or Assignee
- > Frequency: Daily after all meals are served
- > CP Module: Entry Express
- > Cross-reference Report: 2315
- 3. Navigate to the Entry Express tab on the top. => On the submenu select Attendance
- 4. Here you will be promoted to select the **<u>Site</u>**, the **<u>Classroom</u>**, and the **<u>Day</u>** you are entering attendance and meals for according to the information shown on report 2315
  - > The dates on the calendar are color-coded as follows:
    - Green status of Open, Attendance has been recorded
    - Black scheduled day, attendance has not been recorded
    - Red Weekend
    - Bold Black class is not open
    - Gray Locked

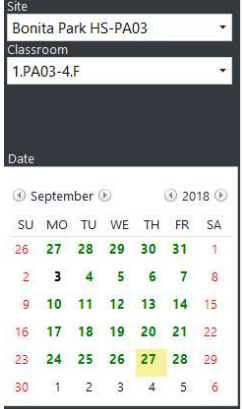

Select, Once a day has been selected on the calendar a roster will be available for you to input attendance and meals for the children as show:

| leas       | rsele       | et a c | iate.    |    |         |       | Attendance<br>Mon Oct 1.2 | 2018 - F | 🖹 Delete Attenda<br>Bonita Park | HS-F           | PAO       | ण र<br>- 1  | PAO             | achments (0       | 9 Bs    | ave > |
|------------|-------------|--------|----------|----|---------|-------|---------------------------|----------|---------------------------------|----------------|-----------|-------------|-----------------|-------------------|---------|-------|
| ite<br>Bon | ta Pa       | ark H  | 5-PA     | 50 |         |       | Classroom Status Op       | en       | Classroom Notes                 | Non-P          | articipar | t Meals     | +               | 3                 | t Setup | Apply |
| 1.PA       | 00m<br>03-4 | F      |          |    |         |       | 15 Participants           | Att_     | Absence<br>Reason               | Break-<br>fast | Lunch     | PM<br>Snack | Arrival<br>Time | Departure<br>Time | Program | CP ID |
|            |             |        |          |    |         |       | Alvarez, Mia Fath         | p        |                                 | V              | V         | V.          | 7:30 AM         | 5:30 PM           | HS      | 541   |
|            |             |        |          |    |         |       | Eurnias, Anthony, Eryan   | p •      |                                 | V              | V         | 1           | 7:30 AM         | 5:30 PM           | HS      | 954   |
|            |             |        |          |    |         |       | Garcia Christopher J.,    | p        |                                 | 1              | 1         | ¥.          | 7:30 AM         | 5:30 PM           | HS      | 1466  |
| ate:       |             |        |          |    |         |       | Garcia Money              | p -      |                                 | ×.             | 1         | ×.          | 7:30 AM         | 5:30 PM           | HS      | 418   |
| 10         |             | 28.    | -<br>-   |    |         | 10.00 | Lopez, Ichen Elijah       | E -      |                                 |                |           |             |                 |                   | HS.     | 419   |
|            | Detee       | per    | 80<br>11 |    | 2 - 2 Q | 10.0  | Mendo: Raul               |          |                                 | ×.             | 1         | N.          | 7:30 AM         | 5:30 PM           | HS      | 1592  |
| SU         | MO          | TU     | WE       | TH | FR.     | SA    | Miral                     | Absent   | _                               | ×.             | 1         | ×.          | 7:30 AM         | 5:30 PM           | HS      | 421   |
| Q.         | 1           | 2      | з        | 4  | 5       | 6     | Mire                      | Excused  |                                 | ×.             | ×.        | N.          | 7:30 AM         | 5:30 PM           | HS      | 420   |
| 7          |             | 9      | 10       | 11 | 12      | 13    | Muno.                     | Present  |                                 | ×              | 1         | 1           | 7:30 AM         | 5:30 PM           | HS      | 901   |
|            | 5           |        |          |    | 2       |       | Munoz Procea              |          |                                 | ×.             | 1         | ×.          | 7:30 AM         | 5:30 PM           | HS      | 1592  |
| 4          | 15          | 10     | 17       | 18 | 19      | 20    | Paredes Carlos Dami       |          |                                 | ×              | ×         | ×           | 7:30 AM         | 5:30 PM           | HS      | 891   |
| 1          | 22          | 23     | 24       | 25 | 26      | 27    | Rodrigae Marina           |          |                                 | 80             | ×         | ×           | 7:30 AM         | 5:30 PM           | HS      | 1909  |
| 5          | 29          | 30     | 31       | 1  | 2       | 1     | Tettey, Malissa, Yawa     |          |                                 | ×              | ~         | ×           | 7:30 AM         | 5:30 PM           | HS      | 892   |
|            |             |        | ~        |    |         | 10    | Valenzuela, Anna Yve      | 1        |                                 | 8              | ×         | ×0          | 7:30 AM         | 5:30 PM           | HS      | 390   |
| -          | - 2         | 0      | ×.       |    | - 2     | 10    | Varney: Jackson Hart.     | 4        |                                 | ×              | ×         | ×           | 7:30 AM         | 5:30 PM           | HŞ      | 986   |

1. Attendance status can be selected from the drop-down for each child to count them Present, Excused or Absent. *Note that when you open the attendance automatically all children are counted present for the day. You will need to select the status on all children who were recorded absent or excused on Report 2315.* 

- 2. Meals can be edited as necessary according to what was recorded for the day on Report 2315 in this section by unchecking the box corresponding to the meal the student was not served.
- 3. Finally, Select Non-Participant Meals on the top of the roster to enter the number of meals served to adults for the day recorded on Report 2315. You will enter the number for the meals served at your center for adults on the **CACFP row** and then select ok

| ChildPlus                                |                                   |                                     |               |                          |                          |          |          |          |       |
|------------------------------------------|-----------------------------------|-------------------------------------|---------------|--------------------------|--------------------------|----------|----------|----------|-------|
| Services To-Do List Entry Exp            |                                   | poar Reports Set                    | up Ente       | erReport # 🔻             |                          |          |          |          |       |
| Attendance Attendance Scanning Education |                                   |                                     |               |                          |                          |          |          |          |       |
| Please select a date.                    | Attendance<br>Mon Oct 1, 2018 - I | ☐ Delete Attendance Bonita Park HS- | -PA03         | ଜାର <i>ଭ</i><br>3 - 1.PA | Attachments ((<br>)3-4.F | )) 🛛 🖓   | iave ×   |          |       |
| Site<br>Bonita Park HS-PA03 -            | Classroom Status Open             | Classroom Jotes Nor                 | 1-Participan  | it Meals                 | Change A                 | l: Setup | Apply    |          |       |
| 1.PA03-4.F *                             | 15 Participants Att.              | Absence Brea<br>Reason fast         | k- Lunch<br>t | PM Arriv<br>Snack Tim    | al Departure<br>Time     | Program  | CP ID    |          |       |
|                                          | Alvarez Mia Faith P 🔻             |                                     | Z             | 🗹 7:30 A                 | M 5:30 PM                | HS       | 5414     |          |       |
|                                          | Burnias, Anthony Bryan P -        | V                                   | Z             | 7:30 A                   | M 5:30 PM                | HS       | 9541     |          |       |
|                                          | Garcia, Christopher J., P -       | ×                                   | M             | 7:30 A                   | M 5:30 PM                | HS       | 14660    |          |       |
| Date                                     | Garcia, Mathew P -                |                                     | V             | 7:30 A                   | M 5:30 PM                | HS       | 4188     |          |       |
| 6                                        | Lopez, Idden Elijah E 🔫           | *                                   |               |                          |                          | HS       | 4193     |          |       |
| Cotober C C 2018 C                       | Mendoza Joel Raul P -             | V                                   | N             | 🗹 7:30 A                 | M 5:30 PM                | HS       | 15924    |          |       |
| SU MO TU WE TH FR. SA                    | Mireles, Amy Yamileth P 👻         | V                                   |               | 7:30 A                   | M 5:30 PM                | HS       | 4211     |          |       |
| 30 1 2 3 4 5 6                           | Mireles, Emily Gisselle P 👻       | V                                   |               | T 7-20 /                 | NA 5-20 DNA              | UC       | 4202     |          | ×     |
| 7 8 9 10 11 12 13                        | Munoz, Eric Francisco P 👻         | V                                   |               | Non-Part                 | icipant M                | eals     |          |          | ~     |
|                                          | Munoz, Priscilla P •              | V                                   |               | 11911 1911               |                          |          |          |          |       |
| 14 15 16 17 18 19 20                     | Paredes, Carlos Dami., P 🔹        | V                                   |               |                          | Breakfast AM             | Snack I  | Lunch PM | Snack Su | pper  |
| 21 22 23 24 25 26 27                     | Rodriguez Marina P ·              | V                                   |               | Lan CACER                | 0                        |          | 0        |          |       |
| 28 29 30 31 1 2 3                        | Tettey, Marissa Yawa P 🔻          | 4                                   | M             | OIFCACEP                 | 0                        | ,        | 0        | ) 0      |       |
|                                          | Valenzuela, Iliana Yve P 🔻        | V                                   | M             | CACER                    |                          |          | 0        |          |       |
| 4 5 6 7 8 9 10                           | Varney, Jackson Charl., P *       | ×                                   |               | CACPP                    |                          | )        | 0        | ) 0      |       |
| Next Prev Today Monday 1st               |                                   |                                     |               |                          |                          |          | C        | ок са    | ancel |
|                                          |                                   |                                     | 11            |                          |                          |          |          |          |       |
|                                          |                                   |                                     |               |                          |                          |          |          |          |       |
|                                          |                                   |                                     |               |                          |                          |          |          |          |       |

4. Save attendance by click on  $\square$  save the top then close the attendance for the day by clicking  $\square$ 

#### D. Auditing Report 2310 against Report 2315

- > Responsible: Area Manager or Assignee
- > Frequency: Daily after all meals are served
- Cross-reference Report: 2310 and 2315
- 1. Run ChildPlus Report 2310 with the following criteria:

| Program Option<br>Group                                                                                                    | <all><br/>&lt; All Groups &gt;</all>      |                                                                                   | End Date                                               | 10 (5 (10)                                                                                 |
|----------------------------------------------------------------------------------------------------|-------------------------------------------|-----------------------------------------------------------------------------------|--------------------------------------------------------|--------------------------------------------------------------------------------------------|
| Group                                                                                                    | < All Groups >                            |                                                                                   |                                                        | 10/5/18                                                                                    |
|                                                                                                    |                                           | *                                                                                 | Show No                                                | n-Participant Meals                                                                        |
|                                                                                                    | Group By Agency •                         |                                                                                   | 🗹 Show Par                                             | ticipant Meals                                                                             |
| Agency                                                                                                    | Ninos, Inc. Head Start                    | •                                                                                 | Show Atte                                              | endance Notes                                                                              |
| Site                                                                                                    | Bonita Park HS-PA03                       |                                                                                   | Show Foll                                              | low-up Dates                                                                               |
| Classroom                                                                                                    | 2.PA03-3.F                                | •                                                                                 | Show I                                                 | Follow-up Notes                                                                            |
| Responsible Staff                                                                                                    | Don't filter by r •                       | •                                                                                 | Show Abs                                               | sence Reasons                                                                              |
| Status<br>Status<br>Status | Grouping<br>O None<br>Site<br>O Classroom | Advanced Setup<br>Report Type<br>© Detail<br>O Summary<br>Worksheet<br>Individual | ☐ Show Arri<br>☐ Show Che<br>☐ Include W<br>☑ Show Sun | ival/Departure times<br>eck in/Check out signatures<br>/eekends<br>nmaries<br>ary By Class |

- Select the Program Term
- Select the Site
- Select the Classroom
- Status will be All
- Grouping will be Classroom
- Report Type will be Detail
- Enter the Begin Date and End date hand written on report 2315
- 2. The Following boxes must be checked on the report criteria:
  - ✓ Show Non-Participant Meals
  - ✓ Show Participant Meals
  - ✓ Show Summaries
  - ✓ Summary By Class

From here your will run the report by clicking on the top right corner and your report 2310 will be displayed for the classroom this shows you what was entered into ChildPlus:

Page 1 of 1 N2238

| 10/8/2018<br>1:55 PM |                 | Progra | Ni<br>2310<br>am Term: HS 203 | <b>Daily Atten</b> | dance by Cla<br>Bonita Park HS-P | assroom<br>A03, Classroom: | 2.PA03-3.F |
|----------------------|-----------------|--------|-------------------------------|--------------------|----------------------------------|----------------------------|------------|
|                      | Bonita Park     | HS-PA  | Atter<br>03 - 2.PA03          | -3.F               | 10/1/2018 - 10/                  | 5/2018,                    |            |
| V                    | Neek of 10/1/18 | Prog   | Mon 10/1                      | Tue 10/2           | Wed 10/3                         | Thu 10/4                   | Fri 10/5   |
| Alonzo, Omar II      | 1               | HS19   | P BLP                         | PBLP               | PBLP                             | PBLP                       | PBLP       |
| Arrona, Madelyr      | n               | HS19   | PBLP                          | P BL_              | PBLP                             | P BLP                      | P BL_      |
| Cardenas, Lily       |                 | HS19   | P BLP                         | PBLP               | PBLP                             | PB                         | A          |
| Castillo, Andria     |                 | HS19   | PBLP                          | P BLP              | PBLP                             | PBLP                       | P BLP      |
| Castillo, Ronin      |                 | HS19   | PBLP                          | P B                | PBLP                             | P BLP                      | PBLP       |
| Garcia Reyna, A      | Alerig          | HS19   | A                             | A                  | P BL_                            | A                          | PBLP       |
| Garza, D'Anthor      | ny              | HS19   | P_L_                          | PBLP               | A                                | A                          | P BL_      |
| Gonzalez, Aubr       | ey              | HS19   | PBLP                          | PBLP               | PBLP                             | P BLP                      | PBLP       |
| Gonzalez, Eliza      |                 | HS19   | PBLP                          | PBLP               | PBLP                             | P BL_                      | PBLP       |
| Gonzalez, Erick      |                 | HS19   | P BLP                         | PBLP               | PBLP                             | PBLP                       | A          |
| Gutierrez, Nayd      | een             | HS19   | A                             | P BL_              | PBLP                             | P BL_                      | P BLP      |
| Paredes, Angel       |                 | HS19   | P BLP                         | PBLP               | A                                | PBLP                       | P BL_      |
| Plascencia, Mic      | helle           | HS19   | PBLP                          | PBLP               | PBLP                             | P BL_                      | A          |
| Rodriguez, Jord      | lan             | HS19   | P B                           | A                  | P BL_                            | A                          | P BL_      |
| Saenz, Julian        |                 | HS19   | P_LP                          | P_LP               | PBLP                             | PBLP                       | P BL_      |
| Trevino, Efren       |                 | HS19   | A                             | P BL_              | P BL_                            | P BL_                      | P BL_      |
| Ybarra, Gabriel      |                 | HS19   | P BL_                         | P BL_              | P BL_                            | A                          | P B        |
| Classroor            | n Summary       | Total  | Mon                           | Tue                | Wed                              | Thu                        | Fri        |
| Attendance           | Present         | 71     | 14                            | 15                 | 15                               | 13                         | 14         |
|                      | Absent          | 14     | 3                             | 2                  | 2                                | 4                          | 3          |
|                      | Excused         | 0      | 0                             | 0                  | 0                                | 0                          | 0          |
|                      | Total Present   | 71     | 14                            | 15                 | 15                               | 13                         | 14         |
|                      | Total Absent    | 14     | 3                             | 2                  | 2                                | 4                          | 3          |
| Participant          | Breakfast       | 68     | 12                            | 14                 | 15                               | 13                         | 14         |
| Meals                | AM Snack        | 0      | 0                             | 0                  | 0                                | 0                          | 0          |
|                      | Lunch           | 67     | 13                            | 14                 | 15                               | 12                         | 13         |
|                      | PM Snack        | 47     | 11                            | 10                 | 11                               | 8                          | 7          |
|                      | Supper          | 0      | 0                             | 0                  | 0                                | 0                          | 0          |
| Non-Participant      | Breakfast       | 10     | 2                             | 2                  | 2                                | 2                          | 2          |
| CACFP Meals          | AM Snack        | 0      | 0                             | 0                  | 0                                | 0                          | 0          |
|                      | Lunch           | 15     | 3                             | 3                  | 3                                | 3                          | 3          |
|                      | PM Snack        | 15     | 3                             | 3                  | 3                                | 3                          | 3          |
|                      | Supper          | 0      | 0                             | 0                  | 0                                | 0                          | 0          |

Statuses counted as Present: Present(P) Statuses counted as Absent: Absent(A), Excused(E)

There are no attendance codes counting as Neither

3. Daily you will cross reference the report to ensure the Classrooms Total on Worksheet 2315 coincide with what was entered into ChildPlus for that day.

|           | Classroom                                                          | Summary                                                           | Total                              | Mon | Tue  | Wed | Thu     | Fri     |
|-----------|--------------------------------------------------------------------|-------------------------------------------------------------------|------------------------------------|-----|------|-----|---------|---------|
|           | Attendance                                                         | Present                                                           | 71                                 | 14  | 15   | 15  | 13      | 14      |
|           |                                                                    | Absent                                                            | 14                                 | 3   | 2    | 2   | 4       | 3       |
|           |                                                                    | Excused                                                           | 0 /                                | 0   | 0    | 0   | 0       | 0       |
|           |                                                                    | Total Present                                                     | 71                                 | 14  | 15   | 15  | 13      | 14      |
|           |                                                                    | Total Absent                                                      | 14                                 | 3   | 2    | 2   | 4       | 3       |
|           | Participant                                                        | Breakfast                                                         | 68                                 | 12  | 14   | 15  | 13      | 14      |
| Report    | Meals                                                              | AM Snack                                                          | 0                                  | • • | 0    | 0   | 0       | 0       |
| 2210      |                                                                    | Lunch                                                             | 67                                 | 13  | 14   | 15  | 12      | 13      |
| 2310      |                                                                    | PM Snack                                                          | 4/                                 | 11  | 10   | 11  | 8       | 7       |
|           |                                                                    | Supper                                                            | 6                                  | 0   | 0    | 0   | 0       | 0       |
|           | Non-Participant                                                    | Breakfast                                                         | /10 /                              | 2   | 2    | 2   | 2       | 2       |
|           | CACFP Meals                                                        | AM Snack                                                          | 0                                  | 0   | 0    | 0   | 0       | 0       |
|           |                                                                    | Lunch                                                             | 15                                 | 3   | 3    | 3   | 3       | 3       |
|           |                                                                    | PM Snack                                                          | 15                                 | 3   | 3    | 3   | 3       | 3       |
| Ĺ         |                                                                    | Supper                                                            | / /0                               | 0   | 0    | 0   | 0       | 0       |
|           | Statuses counted as<br>Statuses counted as<br>There are no attenda | s Present: Present <br>s Absent: Absent(A)<br>ance codes counting | 9)<br>), Ekcused(E)<br>gas Neither |     |      |     |         |         |
| Worksheet | Classroom Totals<br>Participants: 17                               | 14 <u>3</u> /                                                     | 152 E                              | Bâ  | E  3 | Ŷ E | 143 E   | 7114    |
| 2315      |                                                                    | 12 13 11                                                          | 141410                             |     |      | 18  | 14 13 7 | 6 67 47 |

4. At the end of the week you will cross-check 2310 to 2315 report for the final tallies for the week.

| ſ         | Classroom                                                          | Summary                                                            | Total                             | Mon    | Tue            | Wed                       | Thu | Fri   |             |
|-----------|--------------------------------------------------------------------|--------------------------------------------------------------------|-----------------------------------|--------|----------------|---------------------------|-----|-------|-------------|
|           | Attendance                                                         | Present                                                            | 71                                | 14     | 15             | 15                        | 13  | 14    |             |
|           |                                                                    | Absent                                                             | 14                                | 3      | 2              | 2                         | 4   | 3     |             |
|           |                                                                    | Excused                                                            | 0                                 | D      | 0              | 0                         | 0   | 0     |             |
|           |                                                                    | Total Present                                                      | 71                                | 14     | 15             | 15                        | 13  | 14    |             |
| <u> </u>  |                                                                    | Total Absent                                                       | 14                                | 3      | 2              | 2                         | 4   | 3     |             |
| Report    | Participant                                                        | Breakfast                                                          | 68                                | 12     | 14             | 15                        | 13  | 14    |             |
| 2210 -    | Meals                                                              | AM Snack                                                           | 0                                 | 0      | 0              | 0                         | 0   | 0     |             |
| 2310      |                                                                    | Lunch                                                              | 67                                | 13     | 14             | 15                        | 12  | 13    |             |
|           |                                                                    | PM Snack                                                           | 47                                | 11     | 10             | 11                        | 8   | 7     |             |
|           |                                                                    | Supper                                                             | 0                                 | 0      | 0              | 0                         | 0   | 0     |             |
|           | Non-Participant                                                    | Breakfast                                                          | 10                                | 2      | 2              | 2                         | 2   | 2     |             |
|           | CACFP Meals                                                        | AM Snack                                                           | 0                                 | 0      | 0              | 0                         | 0   | 0     |             |
|           |                                                                    | Lunch                                                              | 15                                | 3      | 3              | 3                         | 3   | 3     |             |
|           |                                                                    | PM Snack                                                           | 15                                | 3      | 3              | 3                         | 3   | 3     |             |
| Ĺ         | -                                                                  | Supper                                                             | 0                                 | 0      | 0              | 0                         | 0   | 0     |             |
|           | Statuses counted as<br>Statuses counted as<br>There are no attenda | s Present: Present(P<br>s Absent: Absent(A)<br>ance codes counting | )<br>, Excused(E)<br>; as Neither |        |                |                           |     |       | <           |
| Worksheet | Classroom Totals<br>Participants: 17                               | 1 <u>43</u> E                                                      |                                   | 52     | В <u>а</u> Е   | <b>1</b> 3 4 <sup>€</sup> |     | 143 E | <u>1114</u> |
| 2315      |                                                                    | 12 13                                                              | <u>I</u>                          | 141410 | <u>B-15 11</u> | 3126                      |     | 137   | 6 47 47     |

- 5. The total tallies on worksheet 2315 should match up with what was entered into ChildPlus daily and at the end of the week. If any of these number do not coincide then a data entry discrepancy may have occurred in ChildPlus and must be corrected.
- 6. When you find the discrepancies select the day it has occurred on report 2310 it will open up attendance for that day and allow you to fix the discrepancy.

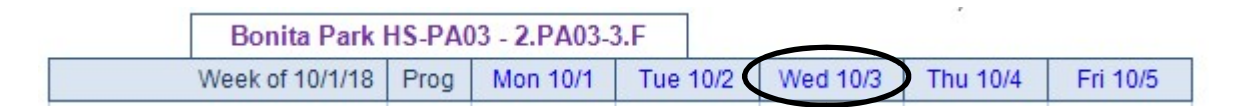

- 7. If you find no discrepancies in attendance or meals on ChildPlus can be found then the mistake itself has occurred in calculating the totals on the worksheet and must be fixed.
- 8. Next you will cross-check the 2310 report with the 2316 report to ensure that all the children that were signed in on report 2316 were counted present and received their meals on that date.

#### E. Nutrition Audit

- Responsible: CHS Nutrition Staff
- > Frequency: Weekly after all forms are uploaded for the week
- > Cross-reference Report: 2310, 2315, 2316
- 1. After submission the Nutrition Department will retrieve the report for Dropbox and perform their audit of the report for the week, follow the steps in Section D of this manual

### F. Family Services Monthly Attendance

- Responsible: FS Staff
- ➢ Frequency: Monthly
- > Report: 2301

1. Run ChildPlus Report 2301 with the following criteria:

| )                 |                          |                |             |         |   |
|-------------------|--------------------------|----------------|-------------|---------|---|
| General Custo     | m Filters                |                |             |         |   |
| Program Term      | HS 2018 - 2019           | -              | Reporting I | Period  |   |
| Program Option    | <all></all>              | •              | Begin       | 9/1/18  | Ð |
| Group             | < All Groups >           |                | End         | 9/30/18 | m |
|                   | Group By Agency *        |                |             |         |   |
| Agency            | Ninos, Inc. Head Start   | •              |             |         |   |
| Site              | Bonita Park HS-PA03      | -              |             |         |   |
| Classroom         | < All Classrooms >       | -              |             |         |   |
| Responsible Staff | Don't filter by r ▼      | •              |             |         |   |
|                   |                          | Advanced Setup |             |         |   |
| Status            | Grouping                 | Report Type    |             |         |   |
| V All             | O None                   | O Detail       |             |         |   |
| I Enrolled        | <ul> <li>Site</li> </ul> | Summary        |             |         |   |
| Dropped           | O Classroom              | O Worksheet    |             |         |   |
| Drop/Wait         |                          | O Individual   |             |         |   |
| Drop/Accept       |                          |                |             |         |   |

- > Select the Program Term
- > Select the Site
- > Select <All Classrooms>
- ➢ Status will be All
- ➢ Grouping will be Site
- ➢ Report Type will be Summary
- > Reporting Period will be the beginning and ending date of the month
- 2. Your report will look identical as the one show below:

| 2:53 PM<br>Program Term: | : HS 2018 - :        | Nino:<br>2301 - A<br>2019, Site | S, INC.<br>Average D<br>Bonita Parl | Head Sta<br>Daily Attendar<br>k HS-PAD3, Attend | rt<br>nce<br>dance Date | : 9/1/2018        | 8 - 9/30/2018 |                    | N223                      |
|--------------------------|----------------------|---------------------------------|-------------------------------------|-------------------------------------------------|-------------------------|-------------------|---------------|--------------------|---------------------------|
| Ninos, Inc. Head Start   |                      |                                 |                                     |                                                 |                         |                   |               | 3                  |                           |
|                          | Attendance Records   |                                 |                                     | Operating                                       |                         | Funded Enrollment |               | Actual Enrollment  |                           |
|                          | Present <sup>5</sup> | Absent                          | Neither <sup>7</sup>                | Days                                            | ADA 1                   | Count             | % Attendance  | Count <sup>2</sup> | % Attendance <sup>3</sup> |
| Bonita Park HS-PA03      | 515                  | 88                              | 0                                   | 19.00 (avg)                                     | 27.11                   | 34                | 79.72%        | 31.74              | 85.41%                    |
| Ninos, Inc. Head Start   | 515                  | 88                              | 0                                   | 19.00 (avg)                                     | 27.11                   | 34                | 79.72%        | 31.74              | 85.41%                    |
| Report Totals            | 515                  | 88                              | 0                                   | 19.00 (avg)                                     | 27.11                   | 34                | 79.72%        | 31.74              | 85.41%                    |
|                          | A                    | R                               |                                     |                                                 |                         |                   |               |                    |                           |

- 3. The information provided for monthly report is as follows
  - A. TADA
  - B. E/AB
  - C. Funded Enrollment
  - D. ADA%